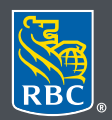

Gestion de patrimoine

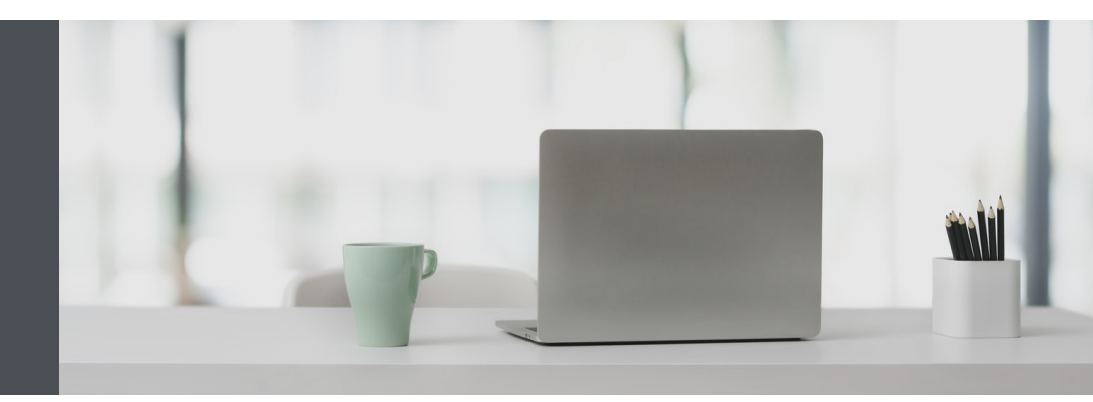

## RBC Gestion de patrimoine en ligne

Des questions ? Nous sommes là pour vous – communiquez avec notre centre-ressource au 1 888 820-8006 ou avec l'équipe de votre conseiller en placement.

# Comment envoyer des messages sécurisés

Envoyez et recevez des messages contenant des renseignements personnels et confidentiels par l'entremise du Centre de messages sécurisés en ligne de RBC Gestion de patrimoine. Voici comment procéder :

Allez à www.rbcdvm.com et cliquez sur le bouton « Se connecter » (coin supérieur droit).

Si vous avez oublié votre nom d'utilisateur ou votre mot de passe, communiquez avec le centre-ressource de RBC Gestion de patrimoine en ligne au 1 888 820-8006. Si vous n'avez pas encore accès à RBC Gestion de patrimoine en ligne, veuillez communiquer avec l'équipe de votre conseiller en placement.

#### Envoyer des messages sécurisés

1. Une fois connecté, cliquez sur « Messages » dans le menu de gauche.

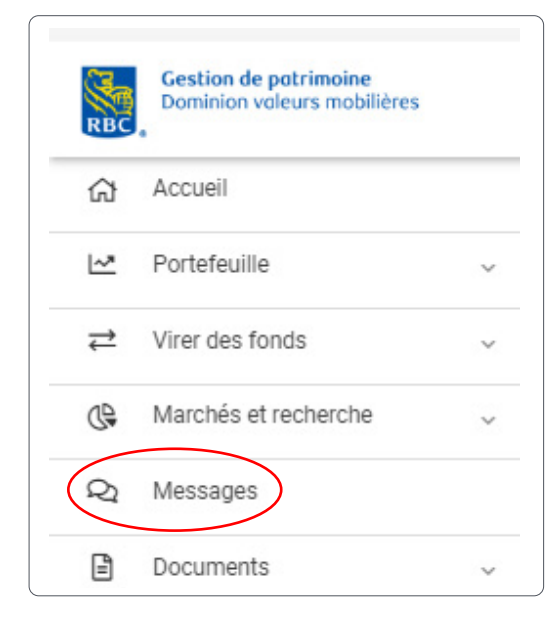

2. Cliquez sur le bouton « Nouveau message ».

| Nouveaux | Consultés | Envoyé | Ébauches                          |      |  |
|----------|-----------|--------|-----------------------------------|------|--|
| ate      | ÷         | De     | Objet                             | Туре |  |
|          |           |        | Vous n'avez aucun message non lu. |      |  |

3. Cliquez sur le menu déroulant (1) et choisissez le destinataire de votre message. Vous pouvez envoyer une question générale (2) ou un message à votre équipe RBC Gestion de patrimoine (3).

| à                               |  |
|---------------------------------|--|
| Sélectionner                    |  |
| Questions générales             |  |
| RBC Banque Royale               |  |
| RBC Dominion valeurs mobilières |  |
| RBC Gestion de patrimoine       |  |
| RBC Placements en Direct        |  |
| Votre équipe                    |  |
| John Test                       |  |
| Jessica Test                    |  |
| Michael Test                    |  |
|                                 |  |
|                                 |  |

4. Rédigez votre message.

Pour ajouter une pièce jointe, cliquez sur « Sélectionner un fichier de l'appareil » (1) ou faites glisser et déposez (2) la pièce jointe dans le message. Pour supprimer une pièce jointe, cliquez sur le « X » à droite de la pièce jointe (3). Vous pouvez joindre des fichiers d'une taille totale maximale de 7 Mo (texte inclus) par message.

Lorsque vous êtes prêt, appuyez sur le bouton « Envoyer » (4).

| À                                              |                               |                                     |            |
|------------------------------------------------|-------------------------------|-------------------------------------|------------|
| ALL                                            |                               | ⊗ ∨                                 | ]          |
| Objet                                          |                               |                                     |            |
| Statut du transfert                            |                               |                                     | ]          |
| Message                                        |                               |                                     |            |
| Salut John,                                    |                               |                                     | 1          |
| Pouvez-vous me dire le statut de ma demande de | e transfert?                  |                                     |            |
| Merci,<br>Jane                                 |                               |                                     | 4          |
|                                                | Annuler                       | Enregistrer comme Ébauche           | Envoyer    |
| Pièces jointes                                 | ,                             |                                     | 2.110 y 61 |
|                                                |                               |                                     |            |
| Sélectionner un fichier de                     | l'appareil ou                 | glisser et déplacer un document ici | 2)         |
| Stati<br>Téléc                                 | ut du transfert.pdf<br>chargé | × 3                                 |            |
|                                                |                               |                                     |            |

### Recevoir des messages sécurisés

1. Une fois connecté, cliquez sur « Messages » dans le menu de gauche.

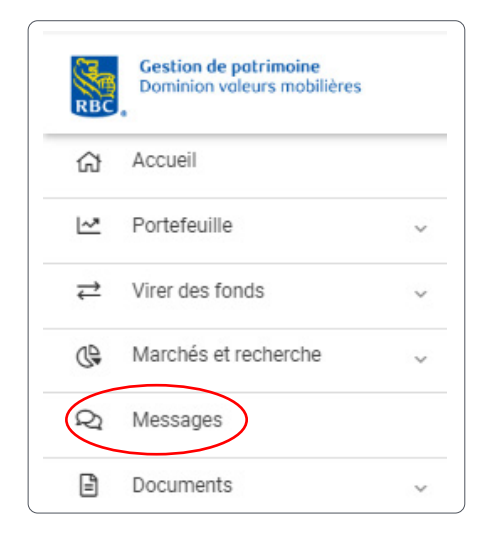

2. Cliquez sur un message pour l'afficher (1).

| messages                |           |                     |              |                                                                |                      |   |
|-------------------------|-----------|---------------------|--------------|----------------------------------------------------------------|----------------------|---|
| Nouveaux                | Consultés | Envoyé              | Ébauches     |                                                                |                      |   |
| Date                    |           | * De                |              | Objet                                                          | Туре                 |   |
| 15 avr 2020 02:25:02 pm |           | RBC Dominion valeu  | rs mobilièr  | RE: Status of my Transfer                                      | Information Générale | Û |
| 15 avr 2020 02:23:16 pm |           | RBC Dominion valeu  | rs mobilière | Your RBC Dominion Securities tax document(s) is (are) ready    | Information Générale | Û |
| 15 avr 2020 02:22:53 pm |           | RBC Dominion valeur | s mobilières | Your RBC Dominion Securities tax document(s)<br>is (are) ready | Information Générale | Û |
|                         |           |                     | Précé        | dent Suivants                                                  |                      |   |

3. Répondez-y, le cas échéant.

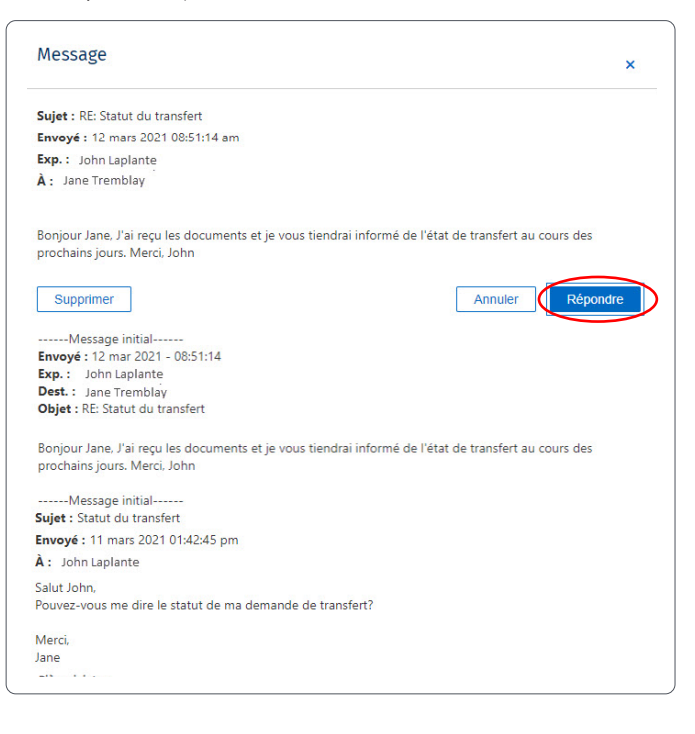

#### Recevoir un avis par courriel à l'arrivée d'un message sécurisé

1. Une fois connecté, cliquez sur votre nom dans le coin supérieur droit et sélectionnez « Paramètres ».

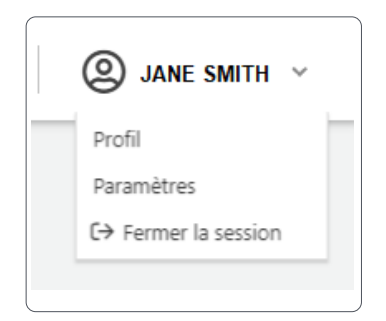

2. Saisissez votre adresse de courriel (1) et cliquez sur « Enregistrer les modifications » (2). Assurez-vous de **ne pas** cocher la case « Avis du Centre de messagerie ».

| Avis                                                                                                    | Groupes de comptes                                                                                                    | Affichage des comptes et pseudonymes                                                     | Ordre d'affichage des comptes                          | Choix de devise        | Livraison de documen          | nts                                  |              |
|----------------------------------------------------------------------------------------------------|----------------------------------------------------------------------------------------------------|------------------------------------------------------------------------------------------|--------------------------------------------------------|------------------------|-------------------------------|--------------------------------------|--------------|
| Paramètres d'avis                                                                                                    |                                                                                                    |                                                                                          |                                                        |                        |                               |                                      |              |
| vous pouvez mett                                                                                                    | re à jour ou supprimer votre a                                                                                                    | dresse à tout moment.                                                                    |                                                        |                        |                               |                                      |              |
| Vous pouvez auss                                                                                                    | si renoncer a recevoir nos cou                                                                                                    | rriels promotionnels a tout moment.                                                      |                                                        |                        |                               |                                      |              |
| Auresse electroni                                                                                                    | que                                                                                                    |                                                                                          |                                                        |                        |                               |                                      |              |
|                                                                                                    |                                                                                                    |                                                                                          |                                                        |                        |                               |                                      |              |
| Remarque                                                                                                    |                                                                                                    |                                                                                          |                                                        |                        |                               |                                      |              |
| Remarque<br>/euillez ajouter no                                                                                         | otre adresse courriel, <b>ibankir</b>                                                                                                    | ng@lb.rbc.com, à votre liste « d'expéditeur                                              | rs approuvés ». Ainsi, les courriels de                | RBC ne seront pas bloq | ués par les filtres antipourr | mets.                                |              |
| Remarque<br>/euillez ajouter no                                                                                         | otre adresse courriel, <b>ibankir</b>                                                                                                    | ng@lb.rbc.com, à votre liste « d'expéditeur                                              | rs approuvés ». Ainsi, les courriels de                | RBC ne seront pas bloq | ués par les filtres antipourr | riels.<br>Annuler Enregistrer les mo | odifications |
| Remarque<br>Veuillez ajouter no<br>Préférences                                                                          | otre adresse courriel, <b>ibankir</b>                                                                                                    | ngülb.rbc.com, à votre liste « d'expéditeur                                              | rs approuvés ». Ainsi, les courriets de l              | RBC ne seront pas bloq | ués par les filtres antipourr | mels. Enregistrer les mo             | odifications |
| Remarque<br>Veuillez ajouter no<br>Préférences<br>Avis de docum                                                         | otre adresse courriel, <b>ibankir</b><br>ent électronique                                                                                  | ngütb.rbc.com, à votre liste « d'expéditeur                                              | rs approuvés ». Ainsi, les courriels de                | RBC ne seront pas bloq | ués par les filtres antipour  | niels.<br>Annuler Enregistrer les mo | odification  |
| Remarque<br>Veuillez ajouter no<br>Préférences<br>Avis de docum                                                         | otre adresse courriel, <b>ibankir</b><br>Int électronique<br>2 pas de courriel pour m'avise                                                | ngBib.rbc.com, à voire liste « d'expéditeur                                              | rs approuvés ». Ainsi, les courriets de<br>disponible. | RBC ne seront pas bloq | ués par les filtres antipourr | mels. Enregistrer les mo             | odifications |
| Remarque<br>Veuillez ajouter no<br>Préférences<br>Avis de docum<br>Ne m'envoyez<br>Avis du Centre                       | tre adresse courriel, <b>ibankir</b><br>ent électronique<br>g pas de courriel pour m'avise<br>de messagerie                                | ngBib.rbc.com, à voire liste « d'expéditeur<br>r qu'un nouveau document électronique est | rs approuvés ». Ainsi, les courriels de<br>disponible. | RBC ne seront pas bloq | ués par les filtres antipour  | ntels.<br>Annuler Enregistrer les mo |              |
| Remarque<br>Veuillez ajouter no<br>Préférences<br>Avis de docum<br>Ne m'envoyez<br>Avis du Centre<br>S'appliquera uniqu | tre adresse courriel, <b>ibankir</b><br>ent électronique<br>g pas de courriel pour m'avise<br>de messagerie<br>uement aux messages de votr | r qu'un nouveau document électronique est                                                | rs approuvés ». Ainsi, les courriels de<br>disponible. | RBC ne seront pas bloq | ués par les filtres antipour  | mels.<br>Enregistrer les mo          |              |

Veuillez noter que vos documents électroniques et les avis du Centre de messagerie seront envoyés à cette adresse. Si vous le souhaitez, vous pouvez désactiver l'envoi de ces avis en cochant la case appropriée.

Des questions ? Nous sommes là pour vous – communiquez avec notre centre-ressource au 1 888 820-8006 ou avec l'équipe de votre conseiller en placement.

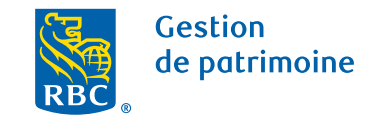

Ce document a été préparé pour les sociétés membres de RBC Gestion de patrimoine, RBC Dominion valeurs mobilières Inc.\*, RBC Phillips, Hager & North Services-conseils en placements inc., Société Trust Royal du Canada et Compagnie Trust Royal (collectivement, les « sociétés ») et certaines divisions de Banque Royale du Canada. \* Membre-Fonds canadien de protection des épargnants. Chacune des sociétés et Banque Royale du Canada sont des entités juridiques distinctes et affiliées. © / <sup>MC</sup> Marque(s) de commerce de Banque Royale du Canada, utilisée(s) sous licence. © Banque Royale du Canada 2020. Tous droits réservés. 20\_90081\_255 (2020-05)